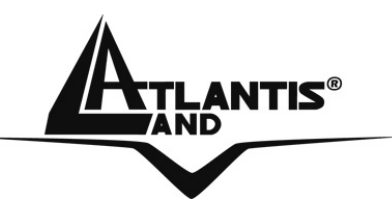

# NetFly AP1-54 Wireless Multi-Function Access Point A02-AP1-W54

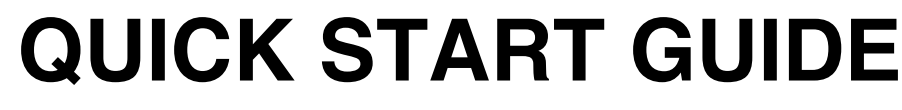

WLAN

I AN

Power

AND

NetFly Wireless Access Point

A02-AP1-W54\_GE01

54 Mbps IEEE 802-11g

Where solutions begin

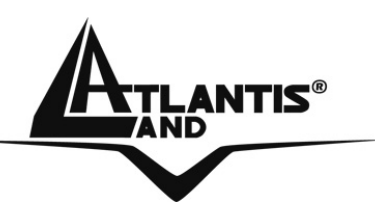

#### ITALIANO

Questo prodotto è coperto da garanzia Atlantis Land **Fast Swap** della durata di 3 anni. Per maggiori dettagli in merito o per accedere alla documentazione completa in Italiano fare riferimento al sito <u>www.atlantis-land.com.</u>

## ENGLISH

This product is covered by Atlantis Land 3 years **Fast Swap** warranty. For more detailed informations please refer to the web site <u>www.atlantis-land.com.</u>

For more detailed instructions on configuring and using this device, please refer to the online manual.

## FRANCAIS

Ce produit est couvert par une garantie Atlantis Land **Fast Swap** de 3 ans. Pour des informations plus détaillées, référezvous svp au site Web <u>www.atlantis-land.com.</u>

## DEUTSCH

Dieses Produkt ist durch die Atlantis Land 3 Jahre **Fast Swap** Garantie gedeckt. Für weitere Informationen, beziehen Sie sich bitte auf Web Site <u>www.atlantis-land.com.</u>

## ESPAÑOL

Este producto està cubierto de garantía Atlantis Land **Fast Swap** por 3 años. Para una información más detallada, se refiera por favor al Web site <u>www.atlantis-land.com</u>.

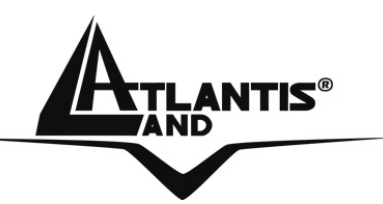

The award of the information is facultative, but its lack will prevent ATLANTIS LAND® from starting the Guarantee process requested.

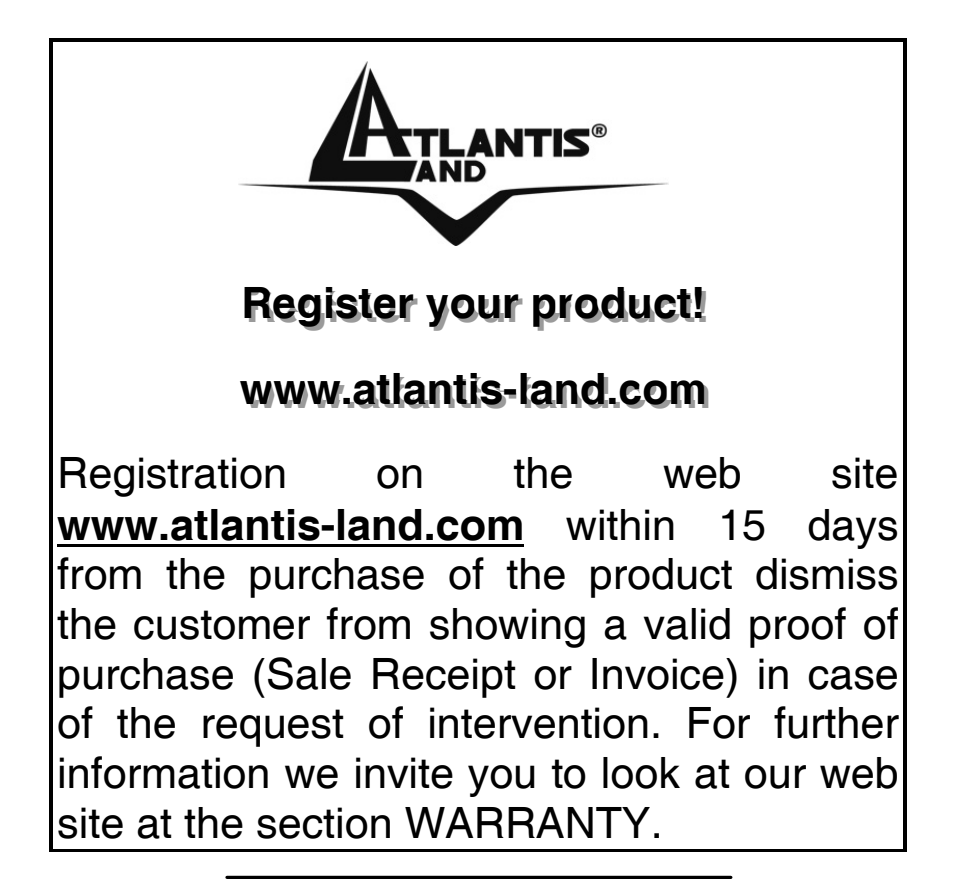

#### Copyright

The Atlantis Land logo is a registered trademark of Atlantis Land SpA. All other names mentioned mat be trademarks or registered trademarks of their respective owners. Subject to change without notice. No liability for technical errors and/or omissions.

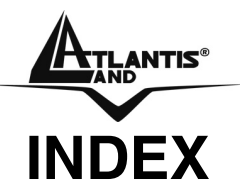

| 1.1 Package contents              | 5  |
|-----------------------------------|----|
| 1.2 The Front Panel LEDs          | 5  |
| 1.3 The Rear Ports                | 6  |
| 1.4 Cabling                       | 7  |
| 1.5 Default Settings              | 7  |
| 1.6 IE Configuration              | 8  |
| 1.7 TCP/IP Configuration          | 9  |
| Configuring PC (Windows 95/98/ME) | 9  |
| Configuring PC (Windows NT4.0)    | 9  |
| Configuring PC (Windows 2000)     | 10 |
| Configuring PC (WindowsXP)        | 10 |
| 1.8 Browser configuration         | 11 |
| Quick Wizard Setup                | 11 |

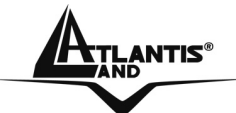

LAN

#### NetFly AP1-54

For more detailed instructions on configuring and using the Wireless Multi-Function Access Point, please refer to the online manual.

## **1.1 Package contents**

Atlantis Land WirelessMulti-Function Access Point, CDRom with manual, Quick Start Guide, External 2 dBi Antenna, Power Adapter AC-DC (7.5V, 1A).

# **1.2 The Front Panel LEDs**

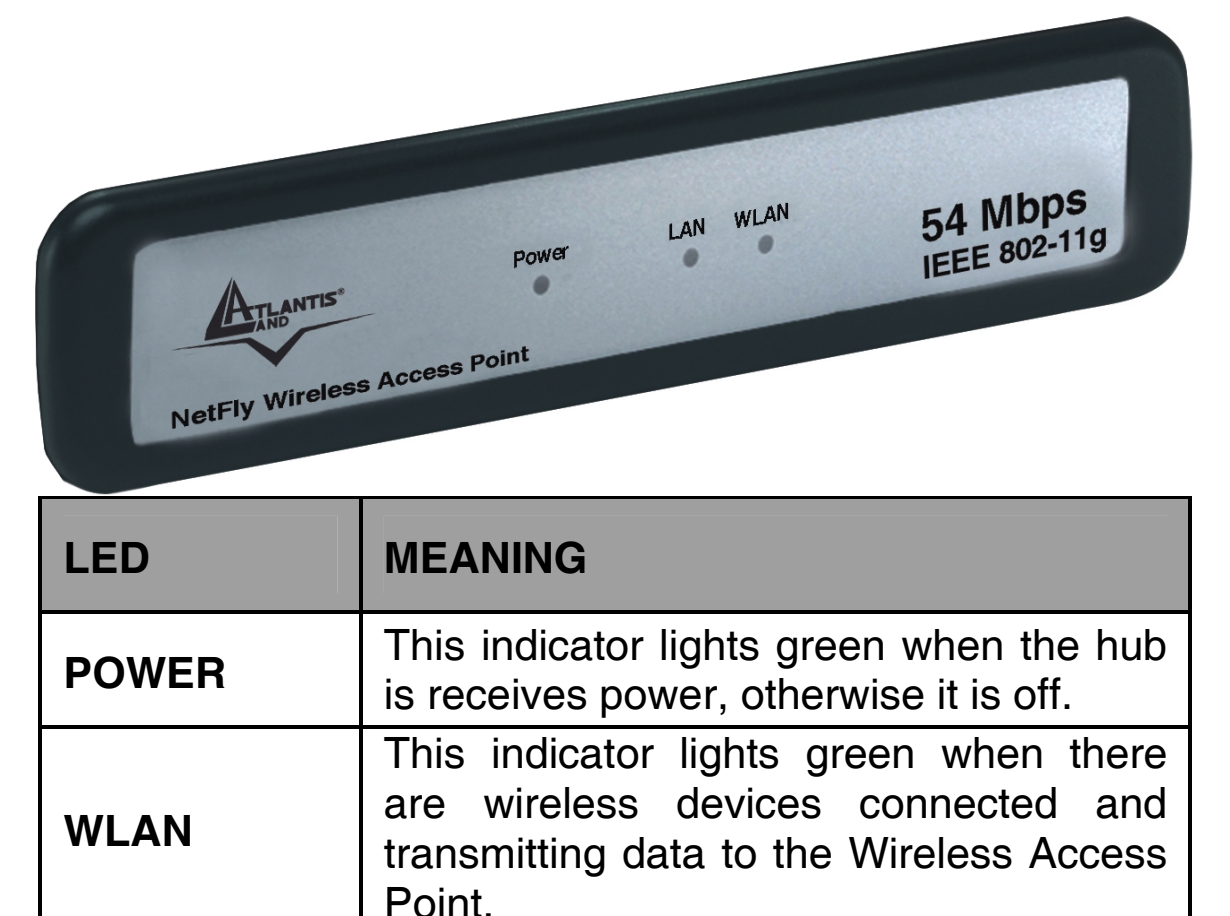

These indicators light green when the

LAN ports were transmitting data.

LAN ports were connected successfully.

These indicators blink green while the

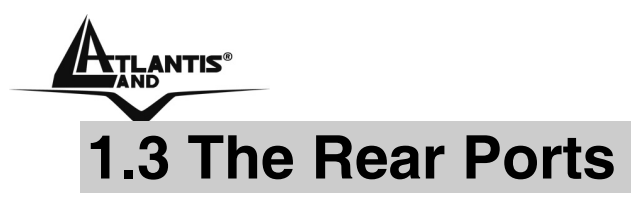

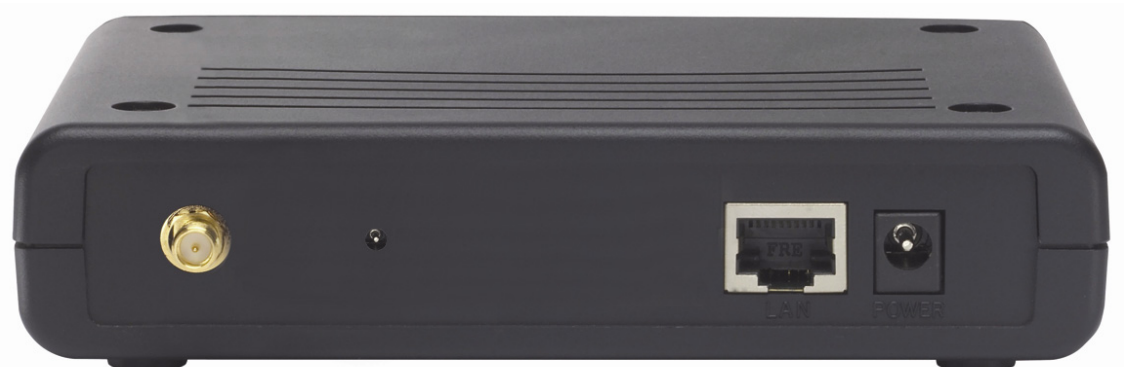

| PORT        | MEANING                                                                                                    |  |
|-------------|----------------------------------------------------------------------------------------------------|--|
| POWER Jack  | Connect the supplied power adapter to this jack.                                                                                                    |  |
| LAN         | Connect an UTP Ethernet cable to<br>one of the four LAN ports when<br>connecting to a PC or an<br>office/home network of 10Mbps or<br>100Mbps.                                                                                                    |  |
| Reset       | After the device has turned on,<br>press it to reset the device or<br>restore to factory default settings.<br>Use a pin-shape item to push to<br>reset this device to factory default<br>settings. It will be useful too when<br>the manager forgot the password<br>to login, but the setting will be back<br>to default setting. |  |
| Reverse SMA | There is one 2dBi Gain Antenna in<br>the rear panel for wireless<br>connection.                                                                                                    |  |

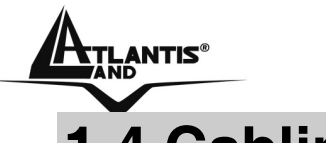

## **1.4 Cabling**

#### Connect to the Switch/Hub

1. Plug in one end of the RJ45 network cable to the Switch/Hub port,

2. Plug in the other end of the RJ45 network cable to the Wireless Access Point.

#### Check the installation

The LEDs of the Access Point are clearly visible and the status of the network link can be seen instantly:

- With the power source on, once the device is connected, the Power, LAN and WLAN port LEDs will light up indicating a normal status.
- If the LAN Port's Link indicator does not light up then check the RJ-45 cable if it is firmly feed to the RJ45 port, while the LAN is link up to the Switch/Hub, the LAN port's LED will light up.

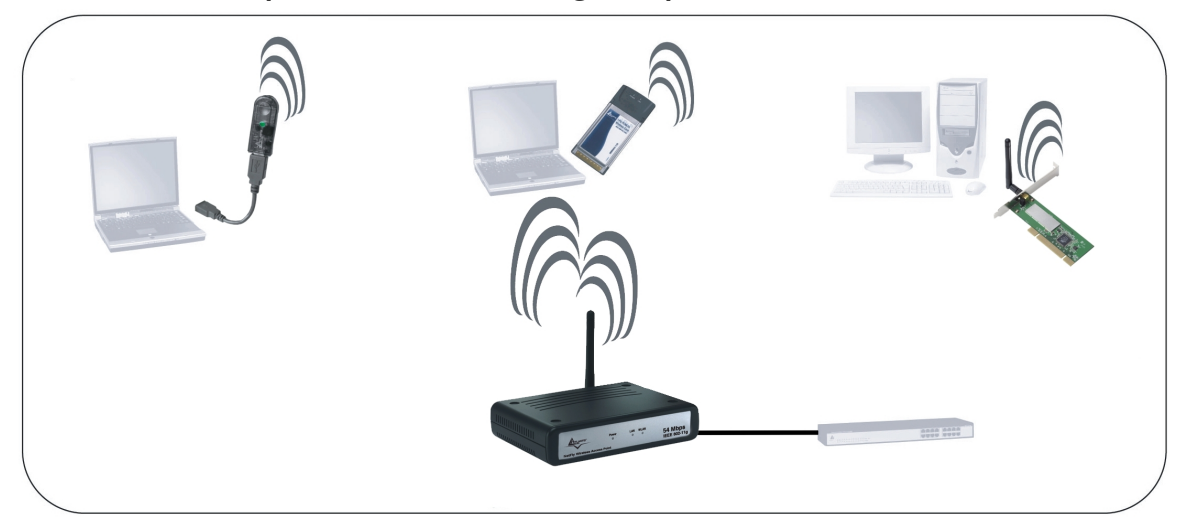

# 1.5 Default Settings

The Wireless Multi-Function Access Point can be configured with your Web browser. The web browser is included as a standard application in following operation systems, UNIX, Linux, Mac OS, Windows 95/98/NT/2000/Me, etc. The product provides a very easy and user-friendly interface for configuration.

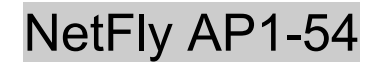

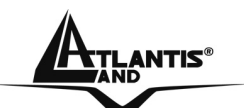

#### **Before Configuration**

This section describes the configuration required by LANattached PCs that communicate with the Wireless Multi-Function Access Point, either to configure the device or for network access. These PCs must have an Ethernet interface (or wireless adapter) installed properly, be connected to the Wireless Multi-Function Access Point either directly or through an external repeater hub or by wireless, and have TCP/IP installed and configured with a fixed IP address that must be in the same subnet of the Wireless Multi-Function Access Point. The default IP address of the Wireless Multi-Function Access Point is 192.168.1.1 and subnet mask is 255.255.255.0. For example, when the default network address of the default IP address of the AP is 192.168.1.1, then the manager PC should be set at 192.168.1.x (where x is a number between 2 and 254), and the default subnet mask is 255.255.255.0.

Please follow the steps below for PC's network environment installation. First of all, please check your PC's network components. The TCP/IP protocol stack and Ethernet network adapter must be installed. If not, please refer to MS Windows related manuals.

Before you configure this Wireless Multi-Function Access Point, you need to know the following default settings:

- Username:admin
- Password:admin
- IP LAN address: (192.168.1.1), Subnet Mask (255.255.255.0)
- DHCP Server: **disable**
- SSSID= default, Channel=6, WEP/WAP=disable

# **1.6 IE Configuration**

Now open IE, go to **Instruments** menu, select the **Connections** tab and select one of the following options:

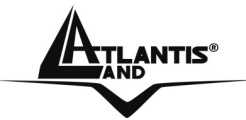

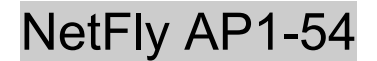

- Never use remote connection
- Use remote connection if another network connection isn't available

# **1.7 TCP/IP Configuration**

### Configuring PC (Windows 95/98/ME)

- 1. Go to **Start / Settings / Control Panel**. In the Control Panel, double-click on **Network** and choose the **Configuration** tab.
- 2. Select **TCP / IP -> NIC Compatible**, or the name of any Network Interface Card (NIC) in your PC.
- 3. Click **Properties**.
- 4. Select the **IP Address** tab. In this page, click the **Specify an IP address** radio button (EG IP=192.168.1.2 and subnet Mask=255.255.255.0).
- 5. Then select the **DNS Configuration** tab.
- 6. Select the **Enable DNS** radio button and click **OK** to finish the configuration.

## Configuring PC (Windows NT4.0)

- 1. Go to Start / Settings / Control Panel. In the Control Panel, double-click on Network and choose the Protocols tab.
- 2. Select **TCP/IP Protocol** and click **Properties**.
- 3. Select the **Obtain an IP address from a DHCP server** radio button and click **OK**.

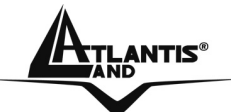

 Select the IP Address tab. In this page, click the Specify an IP address radio button (EG IP=192.168.1.2 and subnet Mask=255.255.255.0).

## Configuring PC (Windows 2000)

- 1. Go to Start / Settings / Control Panel. In the Control Panel, double-click on Network and Dial-up Connections.
- 2. Double-click LAN Area Connection.
- 3. In the LAN Area Connection Status window, click Properties.
- 4. Select Internet Protocol (TCP/IP) and click Properties.
- 5. Select Use the Following IP Address (EG IP=192.168.1.2 and subnet Mask=255.255.255.0).
- 6. Click **OK** to finish the configuration.

## Configuring PC (WindowsXP)

- 1. Go to Start / Control Panel (in Classic View). In the Control Panel, double-click on Network Connections.
- 7. Double-click **Local Area Connection**.
- 2. In the LAN Area Connection Status window, click Properties.

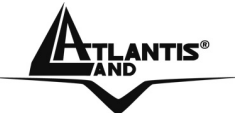

- 3. Select Internet Protocol (TCP/IP) and click Properties.
- 4. Select the Use the following IP address radio buttons (EG IP=192.168.1.2 and subnet Mask=255.255.255.0).
- 5. Click **OK** to finish the configuration

# **1.8 Browser configuration**

Open the web browser, enter the local port IP address of this Wireless Multi-Function Access Point, which default at **192.168.1.1**, and click **Go** to get the login page.

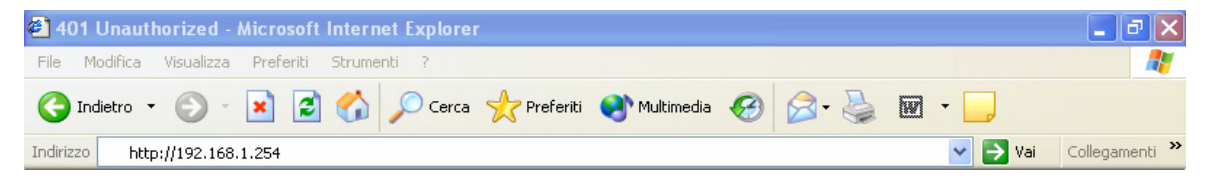

The default username is **admin**, password **admin** and click **OK** to continue. Click on the desired item to expand the page with all settings in the main navigation panel.

Following next steps you can make operating Wireless Multi-Function Access Point in short time using PCs in DHCP mode. Refer to manual on Installation CD if you need personalized configuration.

Setup wizard is provided as the part of the web configuration utility. You can simply follow the step-by-step process to get your wireless router configuration ready to run in 6 easy steps by clicking on the **Wizard** button on the function menu.

## **Quick Wizard Setup**

The following screen will appear. Please click **Next** to continue.

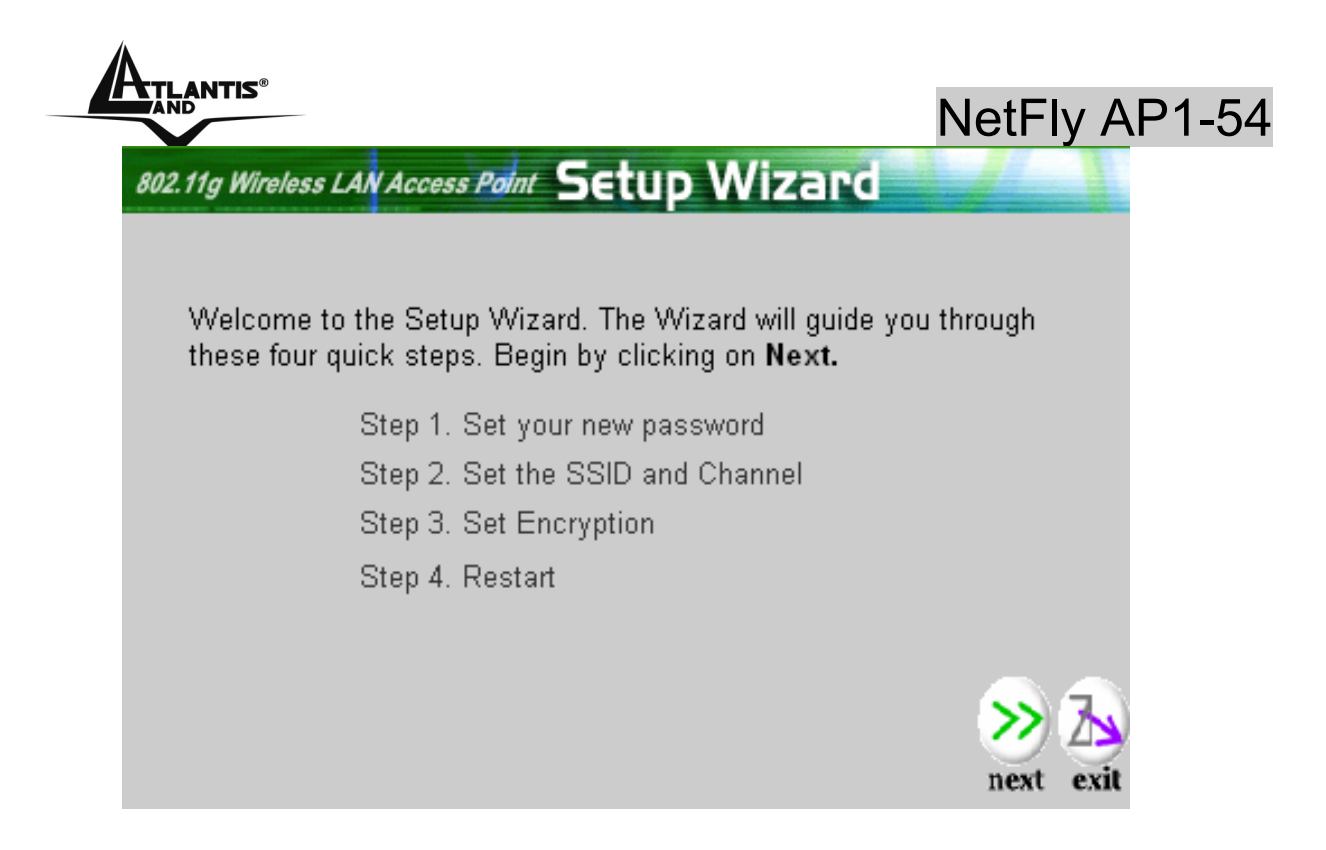

#### Step 1: Set Password

You can change the password as you like and then click **Next** to continue.

| 802.11g Wireless LAN Access Point Setup Wizard                                                                 |                |  |  |  |
|----------------------------------------------------------------------------------------------------|----------------|--|--|--|
| Set Password                                                                                                   |                |  |  |  |
| You may change the <b>admin</b> account password by entering in a new password. Click <b>Next</b> to continue. |                |  |  |  |
| Password                                                                                                    |                |  |  |  |
| Verify Password                                                                                                |                |  |  |  |
|                                                                                                    |                |  |  |  |
|                                                                                                    |                |  |  |  |
|                                                                                                    | back next exit |  |  |  |

#### **Step 2: Set Wireless LAN connection**

Please type the **SSID** in the text box and select a communications channel. The SSID and channel must be the same as wireless devices attempting communication to the router. Select a channel number and click on **Next**.

|                                                              |                                               | NetFly A       | P1-54 |
|--------------------------------------------------------------|-----------------------------------------------|----------------|-------|
| 802.11g Wireless LAN Access Point                            | Setup Wizard                                  |                |       |
| Set Wireles                                                  | ss LAN Connectio                              | on             |       |
| Enter in the SSID name and C<br>Wireless Access Point. Click | Channel number to be use<br>Next to continue. | d for the      |       |
| SSID d                                                       | lefault                                       |                |       |
| Channel 6                                                    | 6 💌                                           |                |       |
|                                                              |                                               |                |       |
|                                                              |                                               | <u></u>        |       |
|                                                              |                                               | back next exit |       |

#### **Step 3: Set WEP Encryption**

If user wants to enable WEP, please click **Enabled**. Then, select the key size of WEP encryption and enter the key value in the **key** text box. Please click **Next** to continue.

| 802.11g Wireless LAN Access Point Setup Wizard                                                                     |                                                      |  |  |  |
|----------------------------------------------------------------------------------------------------|------------------------------------------------------|--|--|--|
|                                                                                                    |                                                      |  |  |  |
| If you wish to use encryption,enable it here and enter the encryption<br>Key Values.Click <b>Next</b> to continue. |                                                      |  |  |  |
| Wep                                                                                                    | 🔾 Enabled 💿 Disabled                                 |  |  |  |
| Wep encryption                                                                                                    | 64-Bit 🔽                                             |  |  |  |
| Key                                                                                                    | ******                                               |  |  |  |
|                                                                                                    | Input 10 / 26 HEX characters(HEX is 0~9, A~F or a~f) |  |  |  |
|                                                                                                    |                                                      |  |  |  |
|                                                                                                    | (?>>>>>>>>>>>>>>>>>>>>>>>>>>>>>>>>>>>>               |  |  |  |
|                                                                                                    | back next exit                                       |  |  |  |

#### Step 4: Restart

The Setup wizard is now completed. The new settings will be effective after the Wireless Multi-Function Access Point

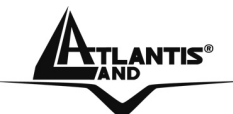

restarted. Please click **Restart** to reboot the router. If you do not want to make any changes, please click **exit** to quit without any changes. You also can go back to modify the setting by clicking **Back**.

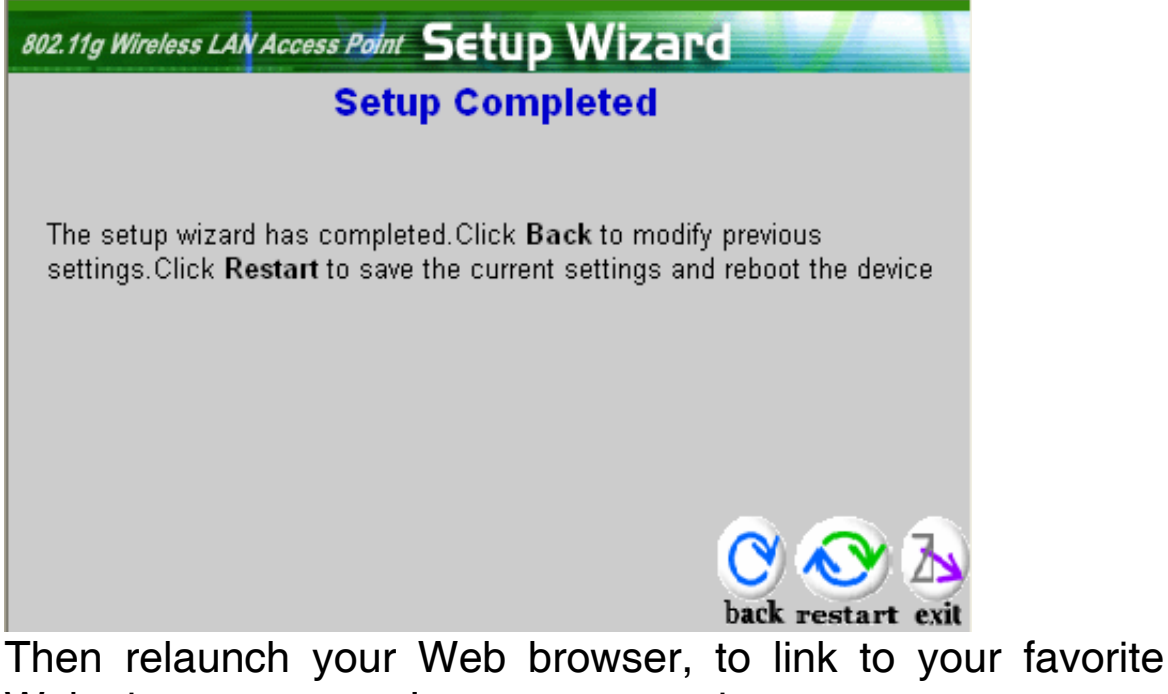

Web site to test your Internet connection. For additional settings or information, refer to the

Manual located on the CD.

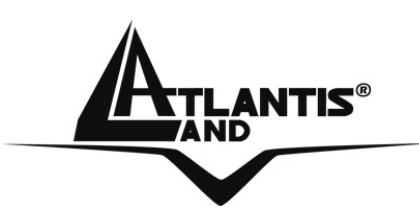

Atlantis Land S.p.A.

Viale De Gasperi, 122 Mazzo di Rho – MI – Italy

info@atlantis-land.com sales@atlantis-land.com

\_Where solutions begin